### 第4章 编辑对象

## ・在绘图和动画制作的过程中,还需要对各种对象进行编辑,使它们的形状、动画效果等符合要求。本章介绍对象的编辑方法。

### 4.1 选择图形

### 在Flash中,图形对象是舞台中的项目,Flash允许 对图形对象进行各种编辑操作。Flash提供了各种 基本的操作方法,包括选取对象、变形对象和移动 对象等。

### 4.1.1 选择对象

◆在前面的章节中已经讲述过【选择工具】的使用以及对象的选择方法。下面介绍选择对象的其他方法。
● 1. 选择全部对象
● 2. 取消选择
● 3. 增加选取
● 4. 删除对象

🧶 5. 锁定对象

### 4.1.2 使用部分选取工具

 曲线的本质是由节点与线段构成的路径。使用【部分选取工具】不仅可以抓取、选择、移动形状路径, 而且可以改变形状路径。当使用绘图工具绘制好曲线的草图后,就可以使用【部分选取工具】进行一些必要的修改,以使其符合要求。

### 4.1.3 使用套索工具

●【选择工具】多用于对整个对象的选取。如果只是 选取对象的局部,则可使用【套索工具】来完成。 套索工具主要用于选取场景中不规则的、对目标选 取范围精度要求不高的区域。 ◆1. 使用套索工具选择对象 ●2. 绘制不规则选择区域 ▽3. 绘制直边选择区域

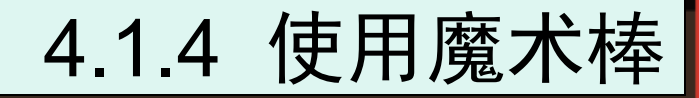

# 1.使用【魔术棒】分离位图 2.分离位图的方法 3.更改分离位图填充区域的方法

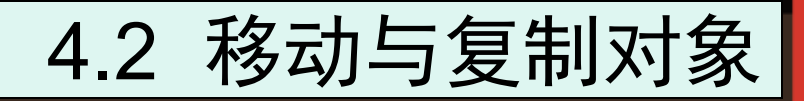

# 移动对象的方法通常有3种,分别是鼠标移动、方 向键移动和通过【属性】检查器面板移动。下面逐 一介绍。

### 4.2.1 使用鼠标移动和复制对象

### ●1. 使用鼠标移动●2. 使用鼠标复制

### 4.2.2 精确地移动对象

# ◆1. 通过拖曳来移动对象 ◆2. 用箭头移动对象 ◆3. 运用【属性】检查器面板移动对象 ◆4. 运用【信息】面板移动对象

### 4.2.3 通过剪贴板移动和复制对象

◇下面讲解通过剪贴板移动和复制对象的方法。

- (1)选择【工具】面板中的【选择工具】,选择舞台中的对象,如图4-20所示。
- (2)选中对象并右击,在弹出的快捷菜单中选择【复制】命令,如图4-21所示。
- (3) 在舞台空白处右击,在弹出的快捷菜单中选择【粘贴】命令,如图4-22所示。

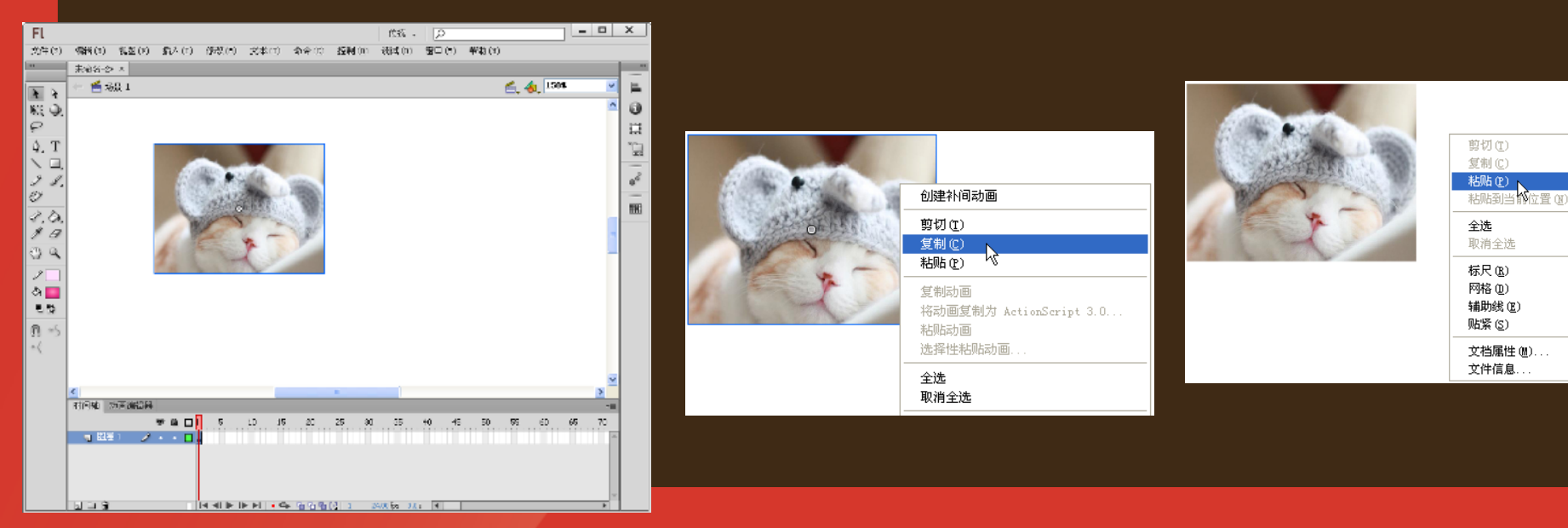

### 4.2.3 通过剪贴板移动和复制对象

 (4) 之后得到如图4-23所示的效果。
 (5) 选择【工具】面板中的【选择工具】,将鼠标移至 刚复制出来的对象上,按住鼠标左键向右拖曳,移动到 合适的位置,如图4-24所示。

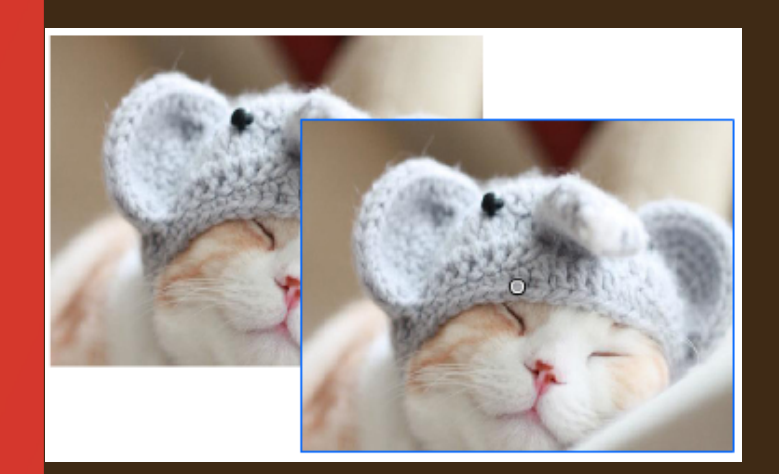

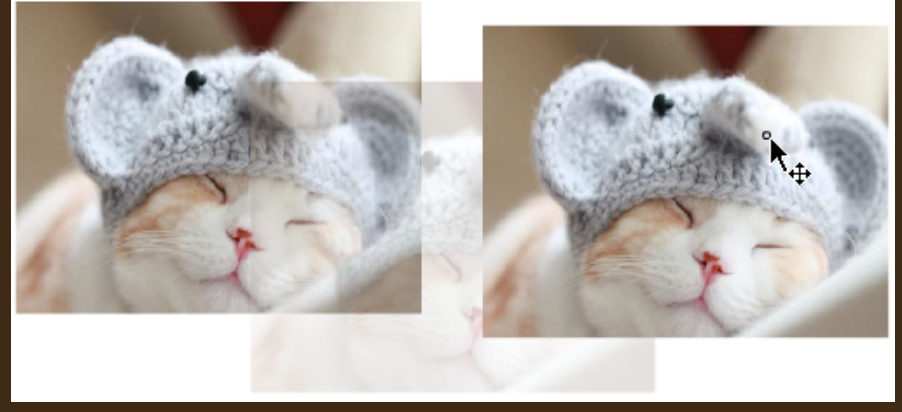

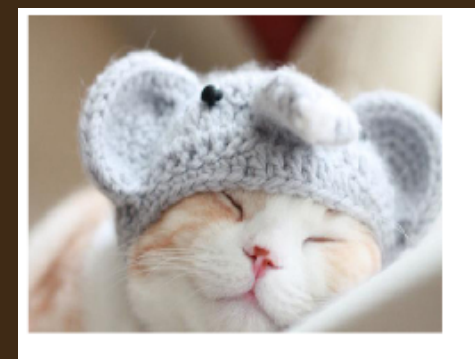

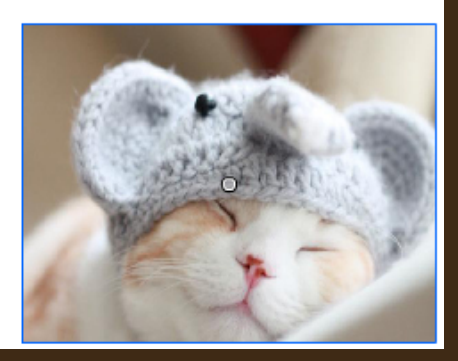

### 4.2.4 对象定位点的移动

# ◇移动定位点的具体操作步骤如下。 ※ (1) 在舞台上选择图形对象。 ※ (2) 选择【修改】|【变形】|【任意变形】菜单命令(见图 4-25)或者选择【工具】面板中的【任意变形工具】)。 对象的中心会变成一个小圆圈,这就是对象的定位点, 然后可以根据需要将定位点拖曳至舞台上的任何一个位置,如图4-26所示。

| 修改(11)                              | 文本 ( <u>T</u> )  | 命令( <u>C</u> )       | 控制(     | 0) 调词               | £ (D)                 | 窗口 (1)         | 帮助( <u>H</u> )           |              |
|-------------------------------------|------------------|----------------------|---------|---------------------|-----------------------|----------------|--------------------------|--------------|
| 文档 @)                               |                  | Ctrl+J               |         |                     |                       |                |                          |              |
| 转换为疗<br>转换为(                        | 亡件 (C)<br>立图 (B) | <b>F</b> 8           |         |                     |                       |                |                          | <b>6</b> , · |
| 分离(K)                               |                  | Ctrl+B               |         |                     |                       |                |                          |              |
| 位图 (11)<br>元件 (2)<br>形状 (2)<br>合并对新 | R (D)            |                      | * * * * |                     |                       |                |                          |              |
| 时间轴(                                | M)               |                      | •       |                     |                       |                |                          |              |
| 变形 (I)                              |                  |                      | •       | 任意变                 | 形化                    |                |                          |              |
| 排列(A)<br>对齐(M)                      |                  |                      | *       | 扭曲(1<br>封套(1        | 0<br>0                | N              |                          |              |
| 组合 (G)<br>取消组合                      | - W              | Ctrl+G<br>Ctrl+Shift | +G      | 缩放 (2<br>旋转与<br>缩放和 | 〕<br>)倾斜 (B<br> 旋转 (C | )<br>)         | Ctrl+Alt+S               |              |
|                                     |                  |                      |         | 顺时针<br>逆时针          | 施转 9<br>施转 9          | 0度(0)<br>0度(9) | Ctrl+Shift<br>Ctrl+Shift | +9<br>+7     |
|                                     |                  |                      |         | 垂直翻<br>水平翻          | 转(V)<br>转(H)          |                |                          |              |
|                                     |                  |                      |         | 取消变                 | 形(I)                  |                | Ctrl+Shift               | +Z           |

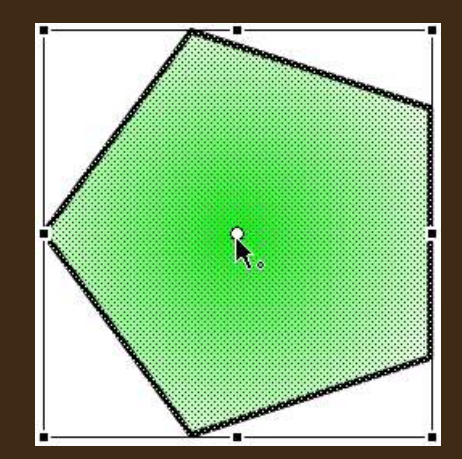

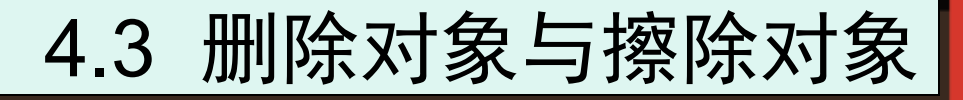

#### ▽下面介绍在Flash中删除与擦除对象的方法。

### 4.3.1 删除对象

可以将对象从文件中删除。删除舞台上的实例后,库中的元件不会被删除。删除对象的具体操作步骤如下。

- 🧼 (1) 选择一个或多个对象。
- 🧶 (2) 执行下列操作之一。
  - ♣按Delete键或BackSpace键。
    - ◎选择【编辑】|【清除】菜单命令,如图4-27所示。
    - ◎选择【编辑】|【剪切】菜单命令,如图4-28所示。

◎ 右击,在弹出的快捷菜单中选择【剪切】命令,如图4-29所示。

| 编辑(E) 视图(V)                                                                                             | 插入(I) 修改(M)                          |  |  |  |
|----------------------------------------------------------------------------------------------------|--------------------------------------|--|--|--|
| 撤消 (U) 移动                                                                                               | Ctrl+Z                               |  |  |  |
| 重复( <u>R</u> )移动                                                                                        | Ctrl+Y                               |  |  |  |
| 剪切(I)                                                                                                   | Ctrl+X                               |  |  |  |
| 复制(C)                                                                                                   | Ctrl+C                               |  |  |  |
| 粘贴到中心位置(J)                                                                                              | Ctrl+V                               |  |  |  |
| 粘贴到当前位置 (P)                                                                                             | Ctrl+Shift+V                         |  |  |  |
| 选择性粘贴(@)                                                                                                |                                      |  |  |  |
| 清除 (Q)                                                                                                  | Backspace                            |  |  |  |
|                                                                                                    | Ctrl+D                               |  |  |  |
| 全选(L)                                                                                                   | Ctrl+A                               |  |  |  |
| 取消全选 (V)                                                                                                | Ctrl+Shift+A                         |  |  |  |
| 查找和替换(图)                                                                                                | Ctrl+F                               |  |  |  |
|                                                                                                    |                                      |  |  |  |
| 查找下一个(10)                                                                                               | F3                                   |  |  |  |
| 查找下一个 (2)<br>时间轴 (2)                                                                                    | F3                                   |  |  |  |
| 查找下一个 (2)<br>时间轴 (0)<br>编辑元件 (E)                                                                        | F3 Ctrl+E                            |  |  |  |
| 查找下一个 (2)<br>时间轴 (2)<br>编辑元件 (2)<br>编辑所选项目 (2)                                                          | F3                                   |  |  |  |
| <b>查找下一个 (2)</b><br>时间轴 (1)<br>编辑元件 (2)<br>编辑所选项目 (1)<br>在当前位置编辑 (2)                                    | F3                                   |  |  |  |
| 查找下一个(W)        时间轴(W)        編辑元件(E)        編辑所选项目(L)        在当前位置编辑(E)        全部编辑(A)                 | F3                                   |  |  |  |
| 查找下一个(1)       时间轴 (1)       编辑元件 (2)       编辑所选项目 (1)       在当前位置编辑 (2)       全部编辑 (A)       首选参数 (5)  | F3 Ctrl+E Ctrl+U                     |  |  |  |
| 查找下一个(2)<br>时间轴(2)<br>编辑元件(2)<br>编辑所选项目(2)<br>在当前位置编辑(2)<br>全部编辑(4)<br>首选参数(5)<br>自定义工具面板(2).           | F3 Ctrl+E Ctrl+V                     |  |  |  |
| 查找下一个(2)<br>时间轴(2)<br>编辑元件(2)<br>编辑所选项目(2)<br>在当前位置编辑(2)<br>全部编辑(4)<br>首选参数(2)<br>目定义工具面板(2)<br>字体映射(2) | F3           Ctrl+E           Ctrl+U |  |  |  |

| 编辑(E) 视图(V)       | 插入(I) 修改(M)  |  |  |  |  |
|-------------------|--------------|--|--|--|--|
| 撤消 (U) 移动         | Ctrl+Z       |  |  |  |  |
| 重复( <u>R</u> ) 移动 | Ctrl+Y       |  |  |  |  |
| 剪切(T) 、           | Ctrl+X       |  |  |  |  |
| 复制(C) 🗸           | Ctrl+C       |  |  |  |  |
| 粘贴到中心位置 (J)       | Ctrl+V       |  |  |  |  |
| 粘贴到当前位置 (2)       | Ctrl+Shift+V |  |  |  |  |
| 选择性粘贴(@)          |              |  |  |  |  |
|                   | Backspace    |  |  |  |  |
| 直接复制 (1)          | Ctrl+D       |  |  |  |  |
| 全选(L)             | Ctrl+A       |  |  |  |  |
| 取消全选 (V)          | Ctrl+Shift+A |  |  |  |  |

| 创建补间动画                                             |
|----------------------------------------------------|
| 剪切(1)<br>复制(2)<br>粘贴(2)                            |
| 复制动画<br>将动画复制为 ActionScript 3.0<br>粘贴动画<br>选择性粘贴动画 |
| 全选<br>取消全选                                         |
| 任意变形<br>排列(▲) ▶                                    |
| 分离<br>分散到图层 (D)                                    |
| 使用 Adobe Photoshop CS6 编辑<br>编辑方式<br>交换位图          |
| 运动路径 ▶                                             |
| 转换为元件<br>转换为位图<br>生成 Sprite 表                      |
| 在库中显示(S)                                           |

以上内容仅为本文档的试下载部分,为可阅读页数的一半内容。如要下载或阅读全文,请访问: <u>https://d.book118.com/888055006060007006</u>